\_\_\_\_\_

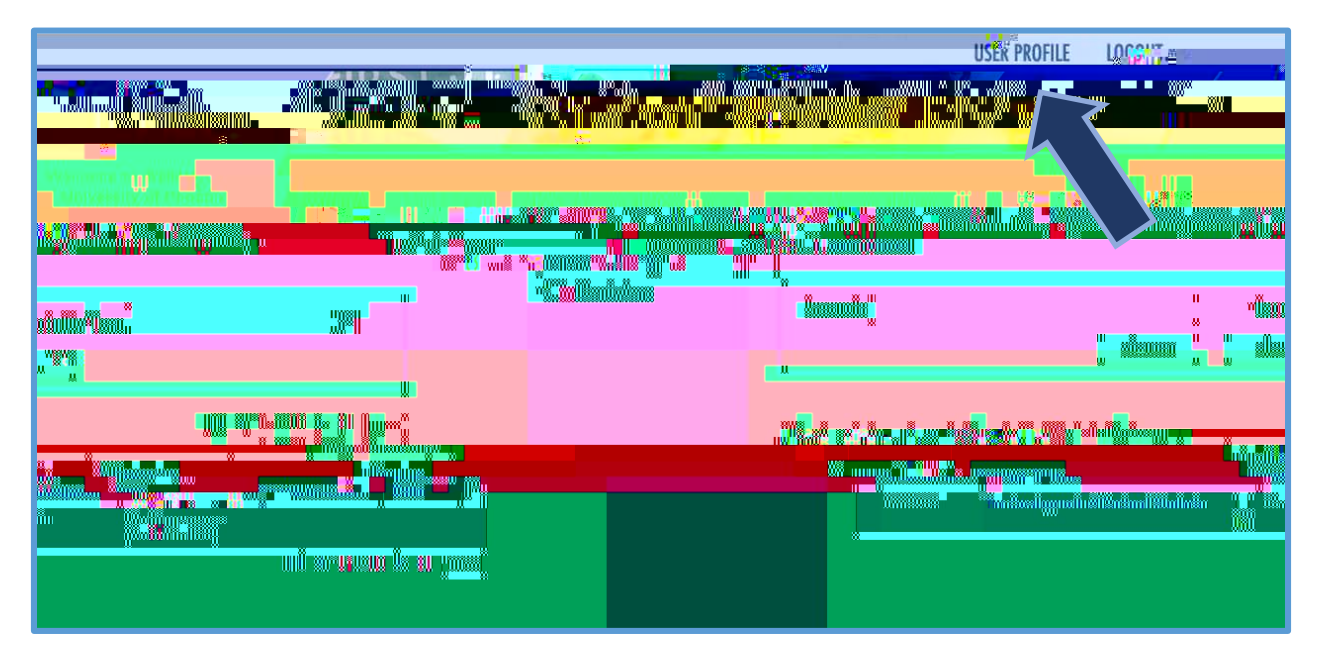

Go to Institutional Review Board (IRBNet) Content Areas

|  | 1.31            | la la |  |
|--|-----------------|-------|--|
|  | • <mark></mark> |       |  |
|  |                 |       |  |
|  |                 |       |  |
|  |                 |       |  |
|  |                 |       |  |
|  |                 |       |  |
|  |                 |       |  |
|  |                 |       |  |

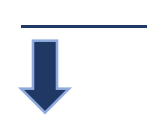

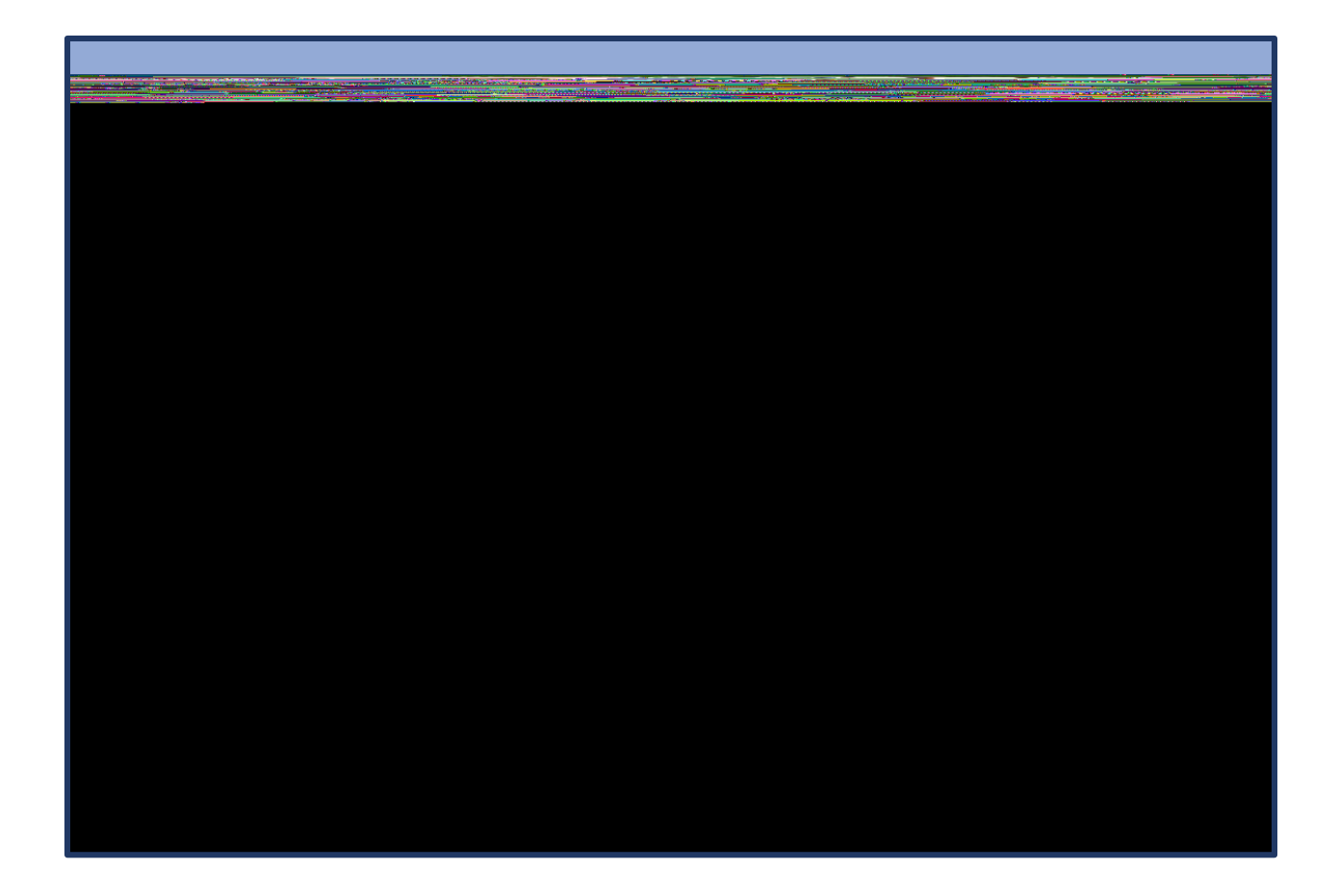

↓

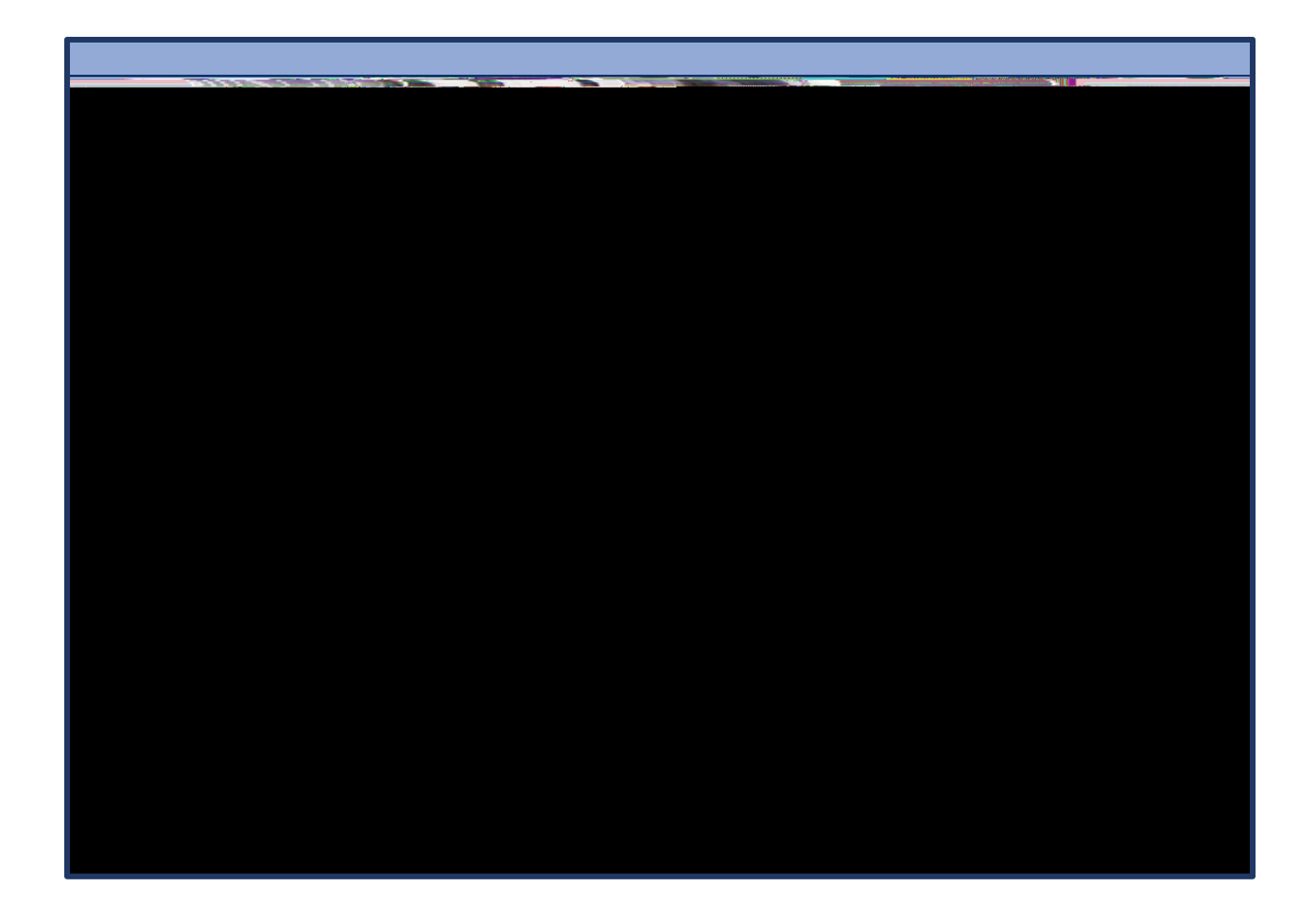

Ļ

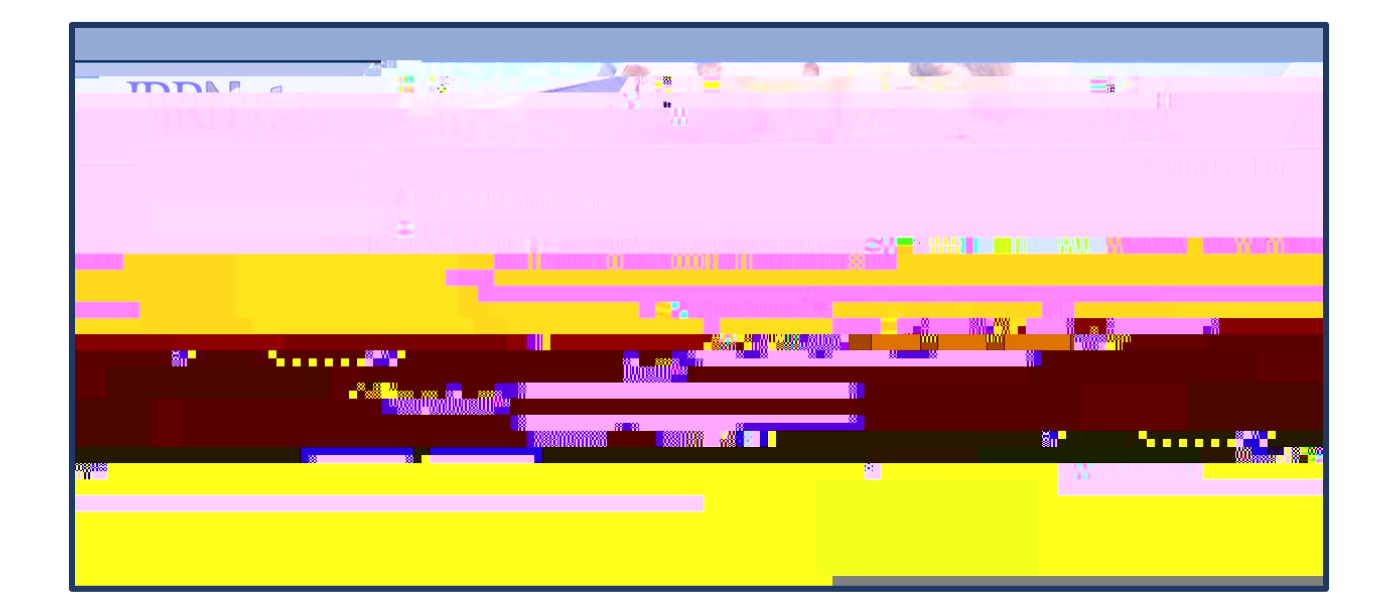

Ţ

| - WHATKER |                                                   |  |
|-----------|---------------------------------------------------|--|
|           |                                                   |  |
|           |                                                   |  |
|           |                                                   |  |
|           | nya<br>usi<br>wunduratikananan <sup>a</sup> kandu |  |

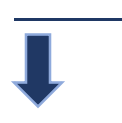

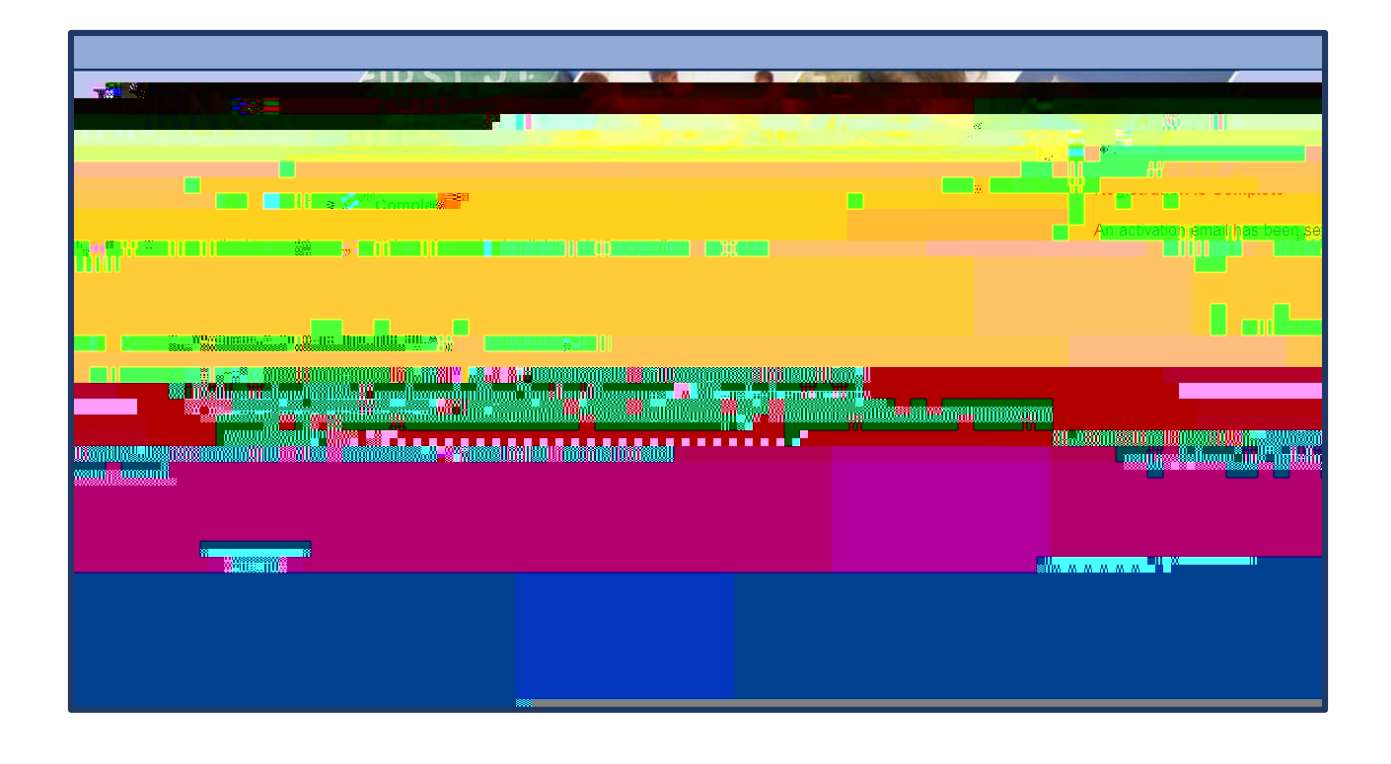

Go to Institutional Review Board (IRBNet) Content Areas